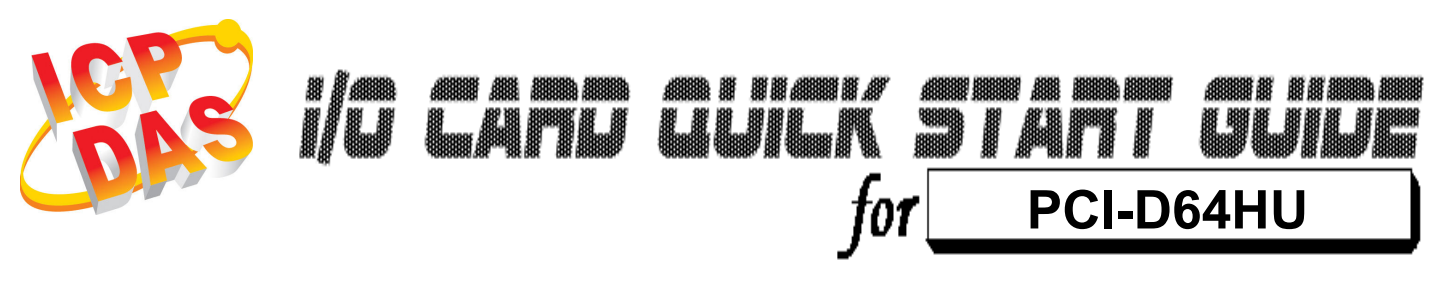

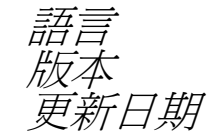

繁體中文 V1.0 Dec.2009

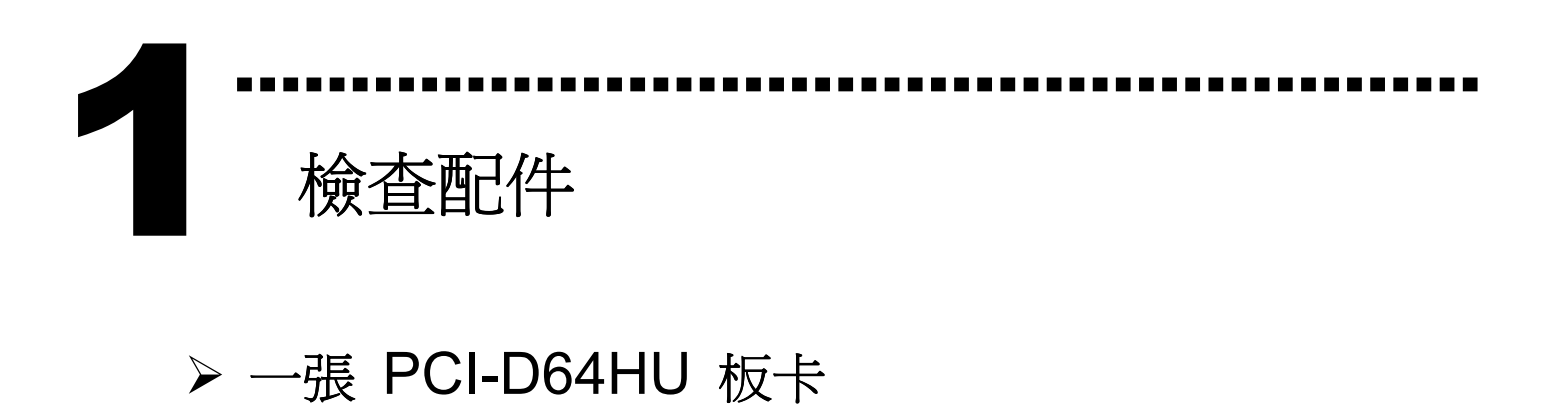

- ▶ 一張 安裝軟體光碟 (V4.7 或更新版本)
- ▶ 一張 快速入門指南 (本文件)
- ▶ 一條 CA-4037W cable 及二個 CA-4002 D-Sub 接頭

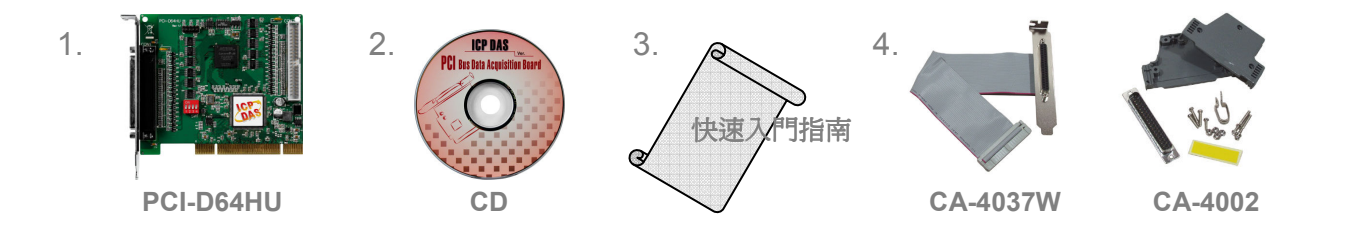

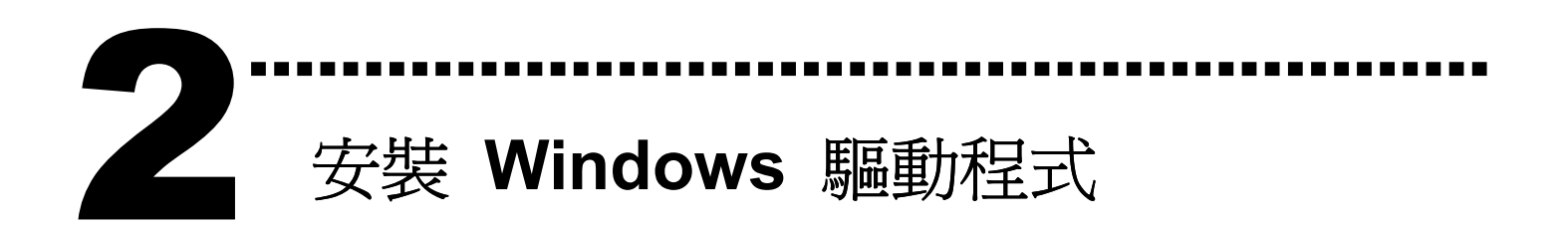

請依照下列步驟:

1. 執行 Windows 驅動程式安裝檔。

驅動程式位置:

CD:\NAPDOS\PCI\PCI-D64\DLL\driver

http://ftp.icpdas.com/pub/cd/iocard/pci/napdos/pci/pci-d64/dll/driver/

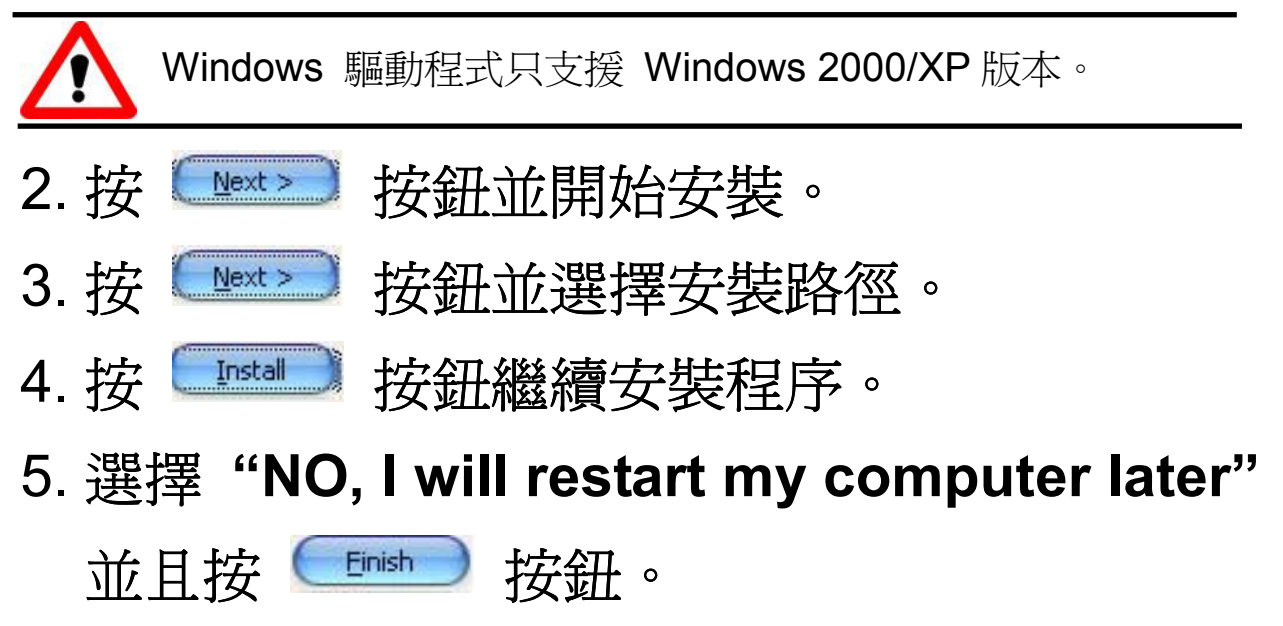

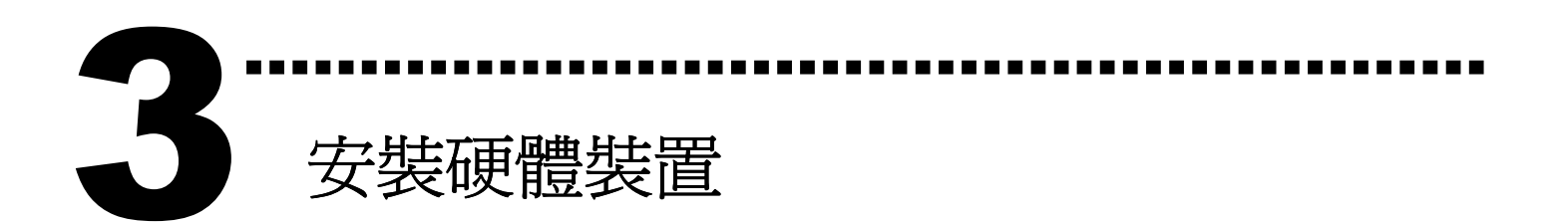

請依照下例步驟:

- 1. 關掉電腦電源
- 2. 打開電腦機殼
- 3. 選擇未使用的 PCI 插槽, 並移除保護裝置
- 4. 小心插入板卡至 PCI 插槽中,並以螺絲固定住
- 5. 裝回電腦機殼
- 6. 啓動電腦電源
- 進入 Windows 後,請依照提示訊息完成 Plug & Play。

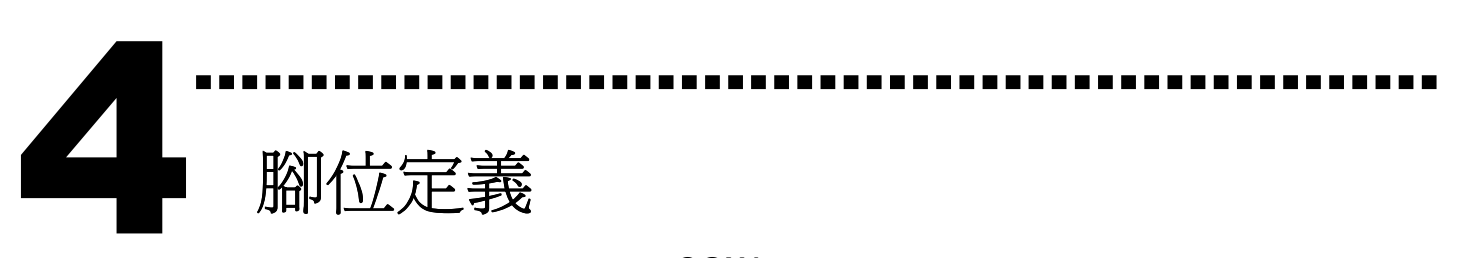

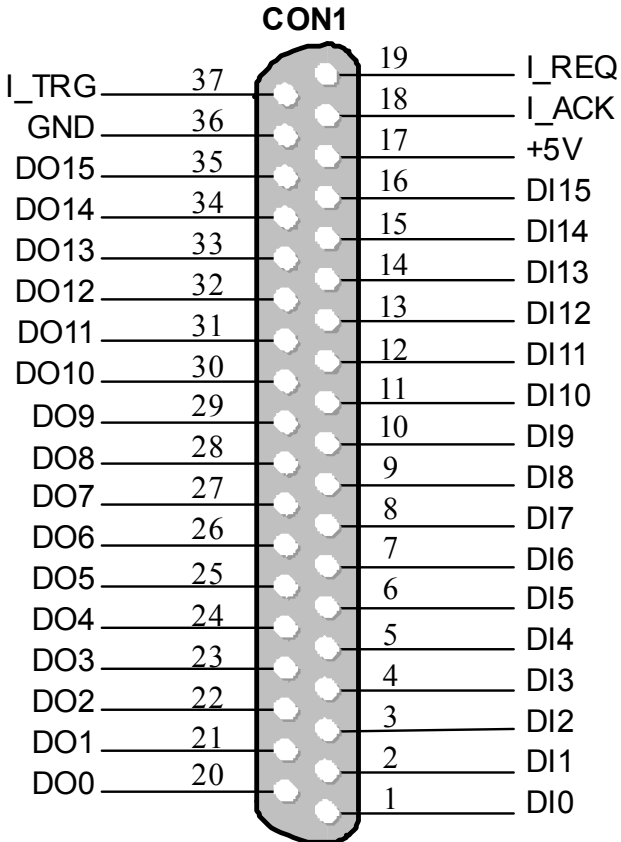

CON2

| N.C.   | 40  |               | 39 | N.C.    |
|--------|-----|---------------|----|---------|
| N.C    | 38  |               | 37 | O REQ   |
| O TRG. | 36  |               | 35 | оаск    |
| GND.   | 34  |               | 33 | . + 5V  |
| DO31.  | 32  | - š š –       | 31 | DI31    |
| DO30.  | 30  |               | 29 | D130    |
| DO29.  | 28  | - š š-        | 27 | D129    |
| DO28.  | 26  | - š š-        | 25 | D 128   |
| DO27.  | 24  | - <u> </u>    | 23 | DI27    |
| DO26.  | 2 2 | -ŏ ŏ-         | 21 | D 126   |
| DO25-  | 20  | - Š Š-        | 19 | DI25    |
| DO24-  | 18  | - <u> </u>    | 17 | DI24    |
| DO23.  | 16  | - <u>``</u> - | 15 | D 123   |
| DO22.  | 14  |               | 13 | D 122   |
| DO21.  | 12  | - č č-        | 11 | D 12 1  |
| DO20.  | 10  | - <u> </u>    | 9  | D 120   |
| DO19.  | 8   |               | 7  | D I 19  |
| DO18.  | 6   |               | 5  | . D I18 |
| DO17.  | 4   |               | 3  | . D  17 |
| DO16.  | 2   |               | 1  | D   16  |
|        |     |               |    |         |

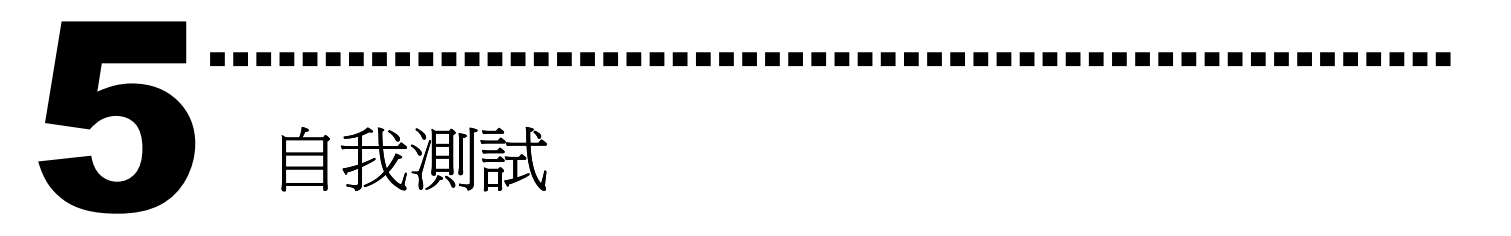

- 1. 使用 CA-3710 將板卡上的 CON1 連接至 DN-37 配線端子板(選購品)。
- 2. 將 DI (0-15) 連接至 DO (0-15)。
  →DI0 連接至 DO0 ... DI15 連接至 DO15

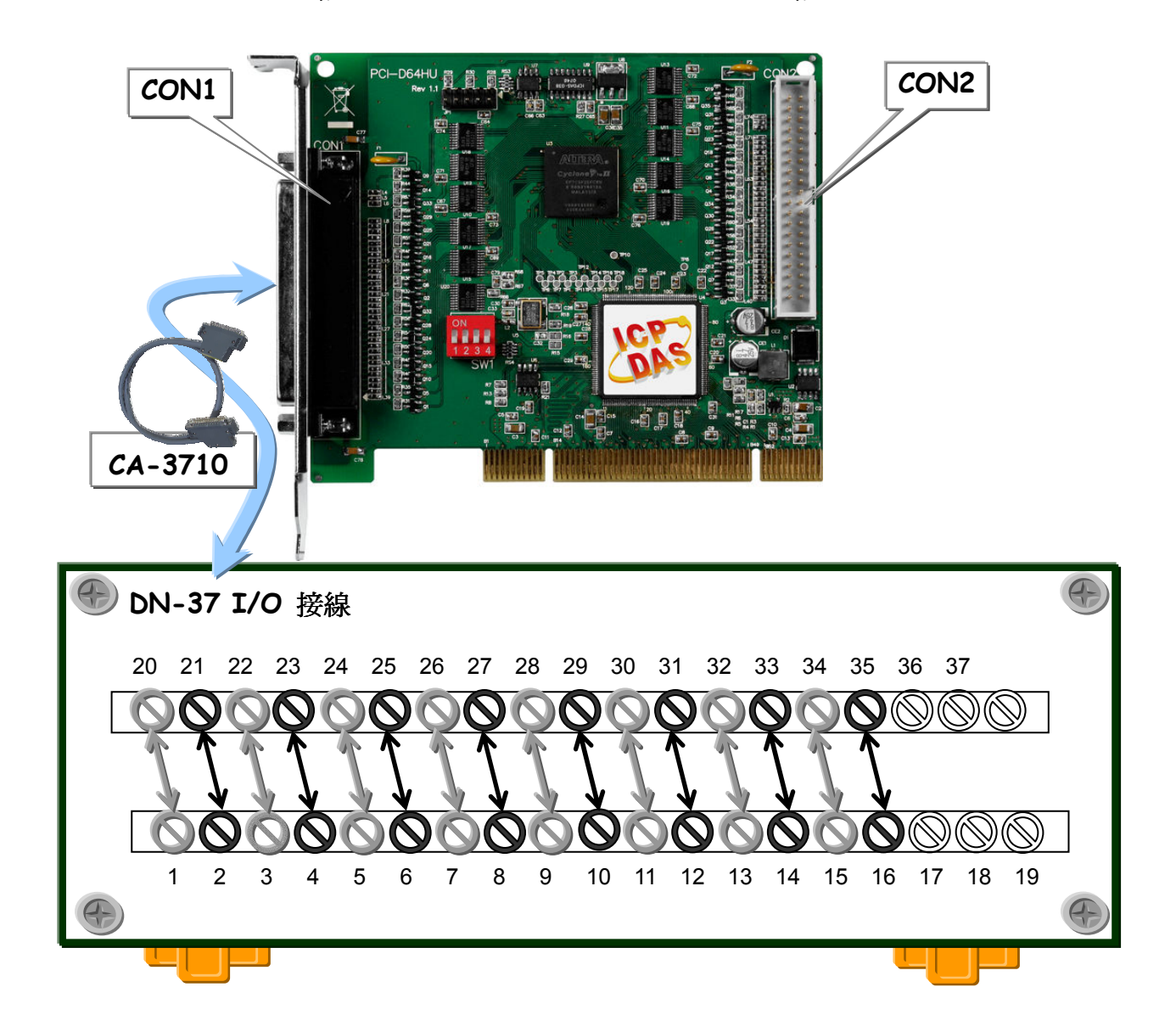

3. 執行 DIO 範例程式

壓縮檔案路徑: CD:\NAPDOS\PCI\PCI-D64\DLL\Demo

4. 測試 DIO (0~15)功能及確認結果。

※ DI (16~31) 沒連接至 DO (16~31),因此通道 16~31 顯 示為 high 狀態。(亮紅燈)

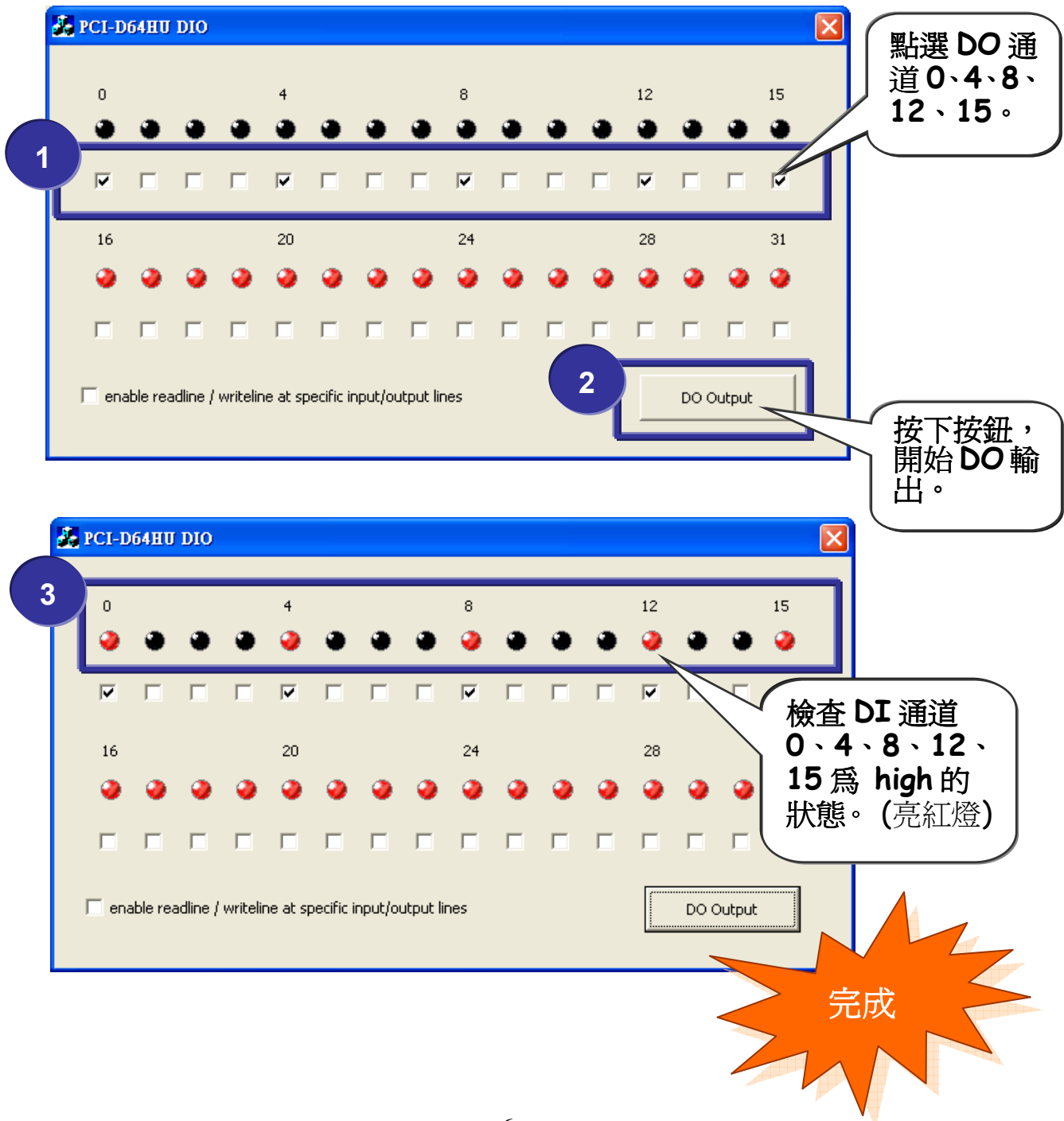

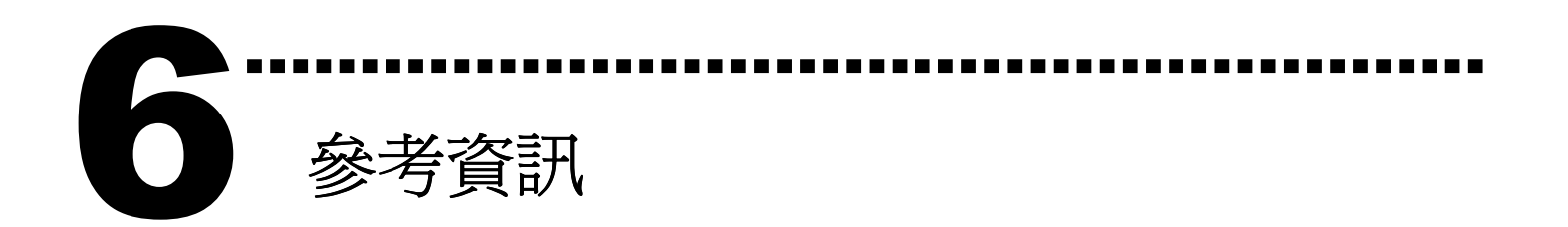

 ✓ PCI-D64HU 板卡產品網頁: http://www.icpdas.com/products/DAQ/pc\_based/pci-d64hu.htm
 ✓ CN-37 配線子端板網頁(選購品): http://www.icpdas.com/products/DAQ/screw\_terminal/dn\_37.htm
 ✓ CA-3710(選購品) cable 網頁: http://www.icpdas.com/products/Accessories/cable/cable\_selection.htm
 ✓ 相關文件位置:

CD:\NAPDOS\PCI\PCI-D64\manual CD:\NAPDOS\PCI\manual http://ftp.icpdas.com/pub/cd/iocard/pci/napdos/pci/pci-d64/manual/

✓ 相關軟體位置: CD:\NAPDOS\PCI\PCI-D64\ <u>http://ftp.icpdas.com/pub/cd/iocard/pci/napdos/pci/pci-d64/dll/</u>

## 泓格科技(ICP DAS)主網頁

http://www.icpdas.com

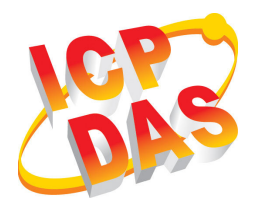

- 專業技術支援
- 代理商及訂購資訊
- 新技術、產品及解決方案的相關資訊
- 常見問題
- 應用案例

聯絡方式 <u>Service@icpdas.com</u>

Copyright ©2009 by ICP DAS Co., Ltd. All rights are reserved